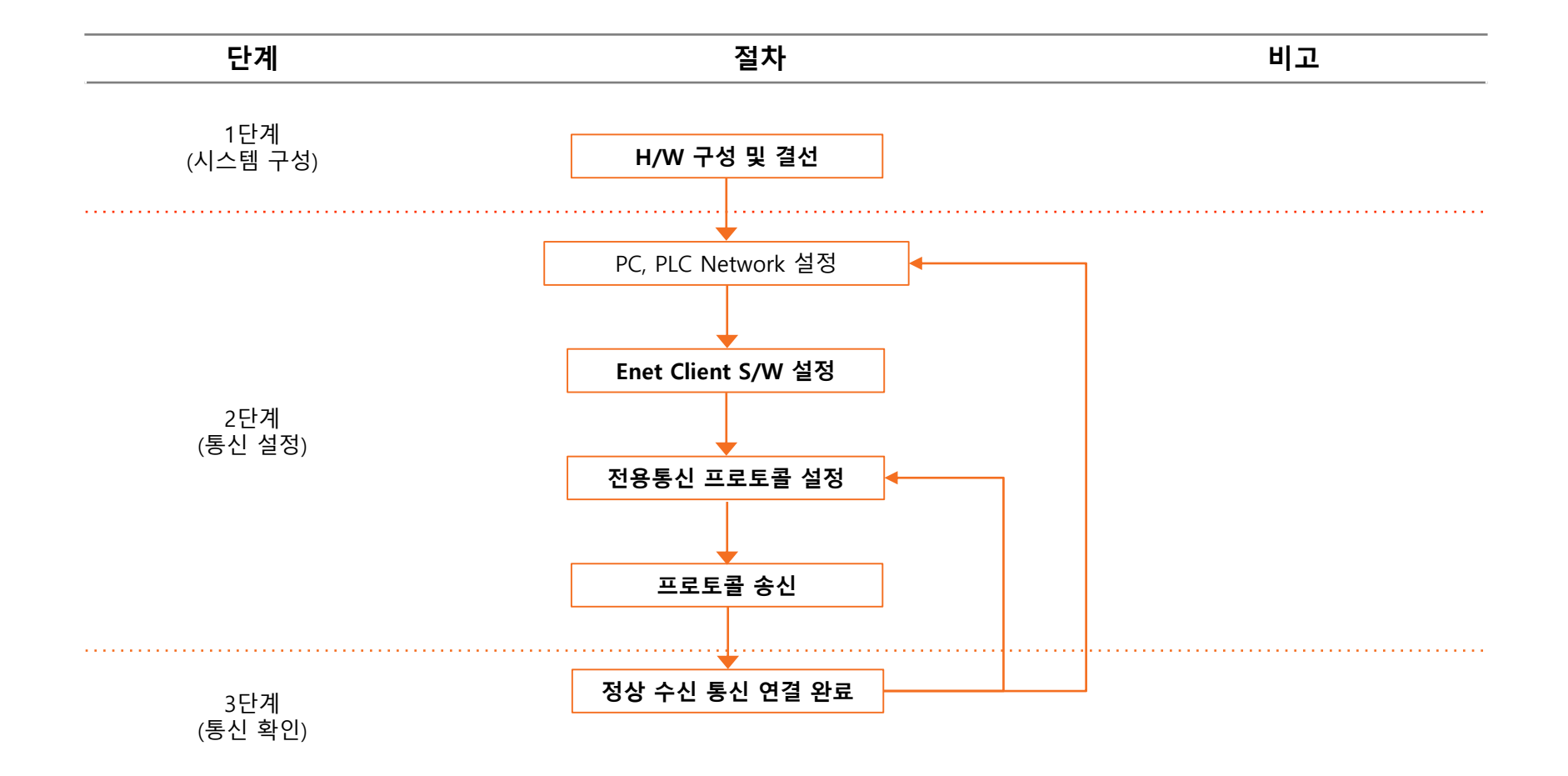

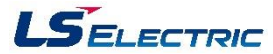

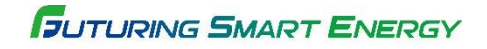

### 시스템 구성 방법

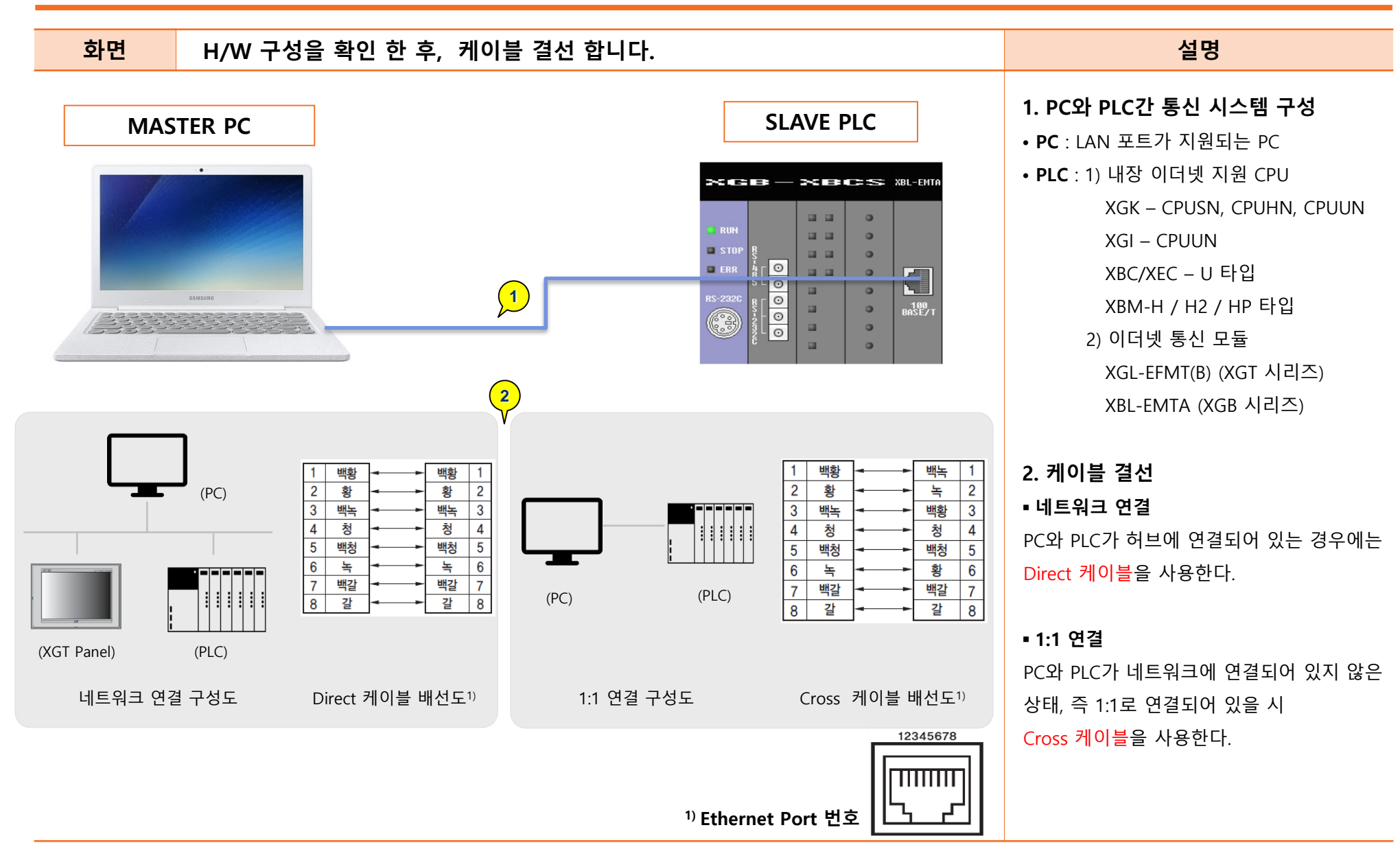

LSELECTRIC

**BUTURING SMART ENERGY** 

### PC 네트워크 설정

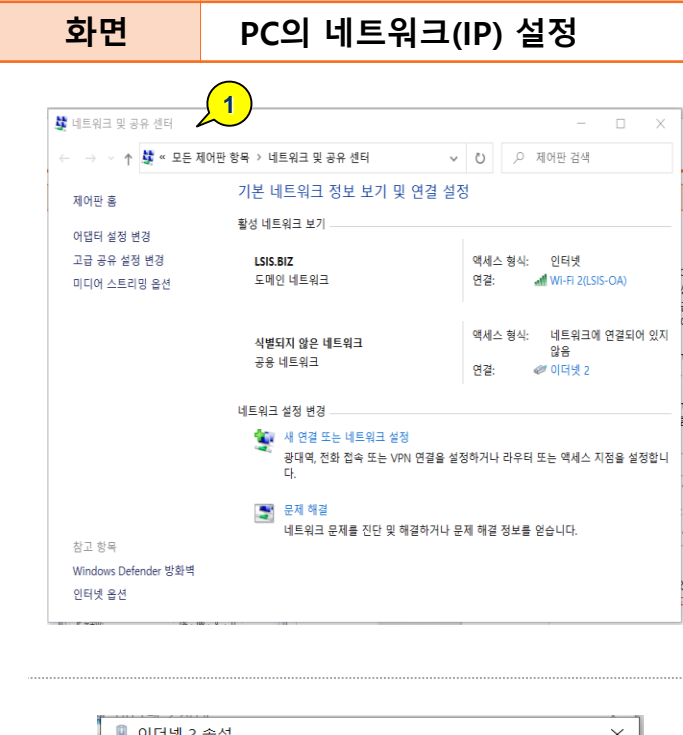

| 📱 이더넷 2 상태        |             |             | × |
|-------------------|-------------|-------------|---|
| 일반                |             |             |   |
| 01.74             |             |             |   |
| IPv4 연결:          | 네트워크에       | 견결되어 있지 않음  |   |
| IPv6 연결:          | 네트워크에       | 견결되어 있지 않음  |   |
| 미디어 상태:           |             | 사용함         |   |
| 시간:               |             | 00:07:34    |   |
| 속도:               |             | 1.0 Gbps    |   |
| 자세히(E)            |             |             |   |
| 작업                |             |             |   |
|                   | 보냄 — 💐      | 반음          |   |
|                   | 117,473,581 | 231,419,453 |   |
| 속성(P)             | ♥사용 안 함(D)  | 진단(G)       |   |
|                   |             | 닫기(C)       |   |
|                   |             |             |   |
|                   |             |             |   |
|                   |             |             |   |
| 이터넷 프로토콜 버전 4/TCF | P/IPv4) 속성  |             | x |

#### 🏮 이터넷 2 속성 $\times$ 네트워킹 공유 연결에 사용할 장치: Realtek PCIe GBE Family Controller #2 구성(C).. 이 연결에 다음 항목 사용(O): ☑ 🐙 Microsoft Networks용 클라이언트 ☑ 🐙 Microsoft 네트워크용 파일 및 프린터 3 ☑ 🖳 QoS 패킷 스케줄러 인터넷 프로토콜 버전 4(TCP/IPv □ \_ Microsoft 네트워크 어댑터 멀티플렉서 프로토클 ☑ \_ Microsoft LLDP 프로토콜 드라이버 ☑ \_ 인터넷 프로토콜 버전 6(TCP/IPv6) 0.5%

속성(R)

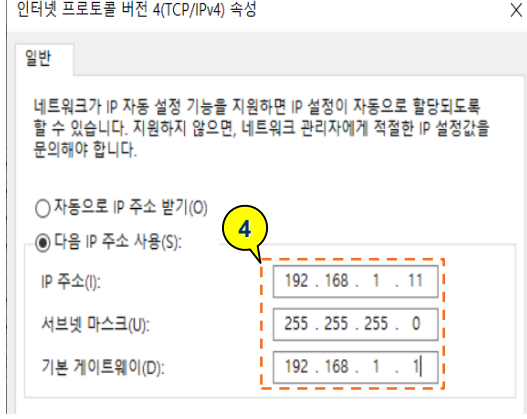

### ■ PC IP 설정 단계

#### PC바탕화면의 네트워크 아이콘에서 오른쪽 마우스 클릭→ 속성을 선택하여 네트워크 및 공유센터 접근한다.

설명

- 2. 로컬 영역(이더넷2) 연결을 클릭하여 속성 클릭
- 3. Internet Protocol Version 4 (TCP/IPv4) 선택하여 속성을 누른다.

4. Internet Protocol Version 4(TCP/IPv4) 속성 창에서 IP 주소등을 그림과 같이 설정한다.

| 항목        | 입력 값          |
|-----------|---------------|
| IP 주소     | 192.168.1.11  |
| 서브넷 마스크   | 255.255.255.0 |
| 기본 게이트 웨이 | 192.168.1.1   |

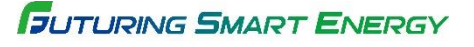

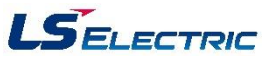

설치(N).

### PLC 네트워크 설정

<mark>화면</mark> PLC의

#### PLC의 네트워크(IP) 설정 [XG 5000]

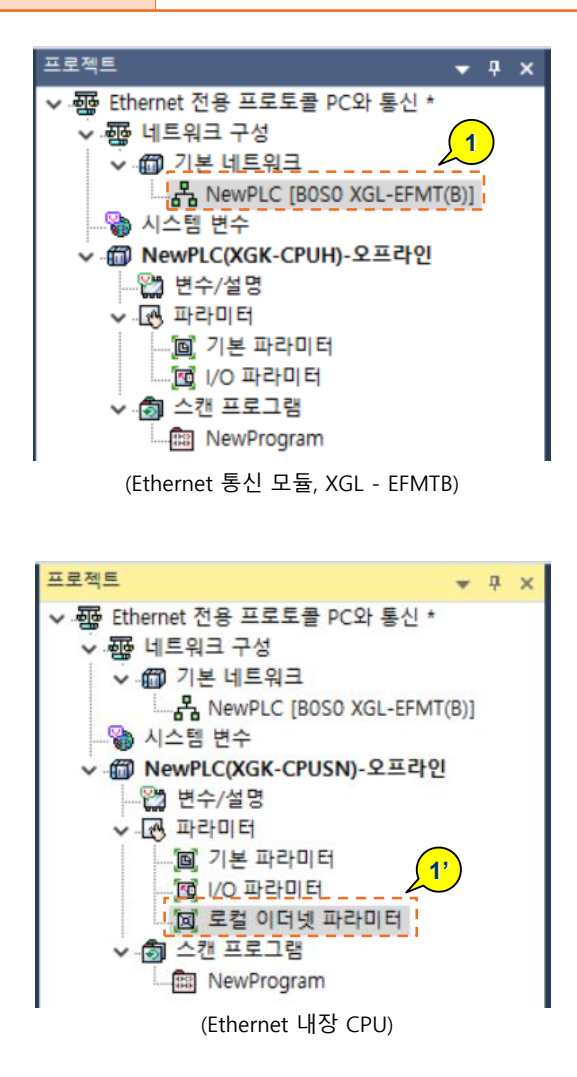

| 기본 설정 - FEnet | ×                   | : |
|---------------|---------------------|---|
| 기본 설정 호스트 테이블 | 불설정                 |   |
| TCP/IP 설정     |                     |   |
| 국번:           | 0                   |   |
| 미디어:          | 포트1: AUTO ~         |   |
|               | 포트2: AUTO V 2       |   |
| IP 주소:        | 192 . 168 . 1 . 10  |   |
| 서브넷 마스크:      | 255 . 255 . 255 . 0 |   |
| 게이트웨이:        | 192 . 168 . 1 . 1   |   |
| DNS 서버:       | 0.0.0.1             |   |
|               | Relay OPC UA        |   |
| 전용 접속 개수:     | 3 (1 - 16)          |   |
| _ 수신 타임아웃 시간설 | 정                   |   |
| 클라이언트 동작시:    | 60 초(2 - 255)       |   |
| 서버 동작시:       | 15 초(2 - 255)       |   |
| 드라이버 설정       | 3                   |   |
| 서버 모드:        | XGT 서버 V            |   |
|               | 모드버스 설정             |   |
| RAPIEnet 설정:  | Disable ~           |   |
|               |                     |   |
|               | 확인 취소               |   |

# PLC IP 설정 단계 1. 네트워크 구성 - 기본 네트워크에서 연결하고자 하는 슬롯의 이더넷 모듈을 더블 클릭 한다. \* 내장 이더넷 CPU 의 경우 파라미터 - 로컬 이더넷 파라미터를 더블 클릭 한다. 2. 설정 화면의 기본 설정 탭에서 IP 주소 등을 그림과 같이 기입 한다. 한목 입력 값 IP 주소 192.168.1.10

설명

| 항목        | 입력 값          |
|-----------|---------------|
| IP 주소     | 192.168.1.10  |
| 서브넷 마스크   | 255.255.255.0 |
| 기본 게이트 웨이 | 192.168.1.1   |
| DNS 서버    | 0.0.0.1       |

3. 드라이버 설정은

서버 모드 – XGT 서버를 선택한다.

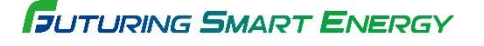

<sup>\*</sup> XGL EFMTB O/S 6.0 이상인 경우 스마트 서버 선택도 가능함 (스마트 서버 : 모드버스 서버와 XGT 서버 둘 다 통신이 가능함. 다른 장비와 모드버스 프로토콜로 통신해야 하는 경우 선택함.)

### PLC 네트워크 설정

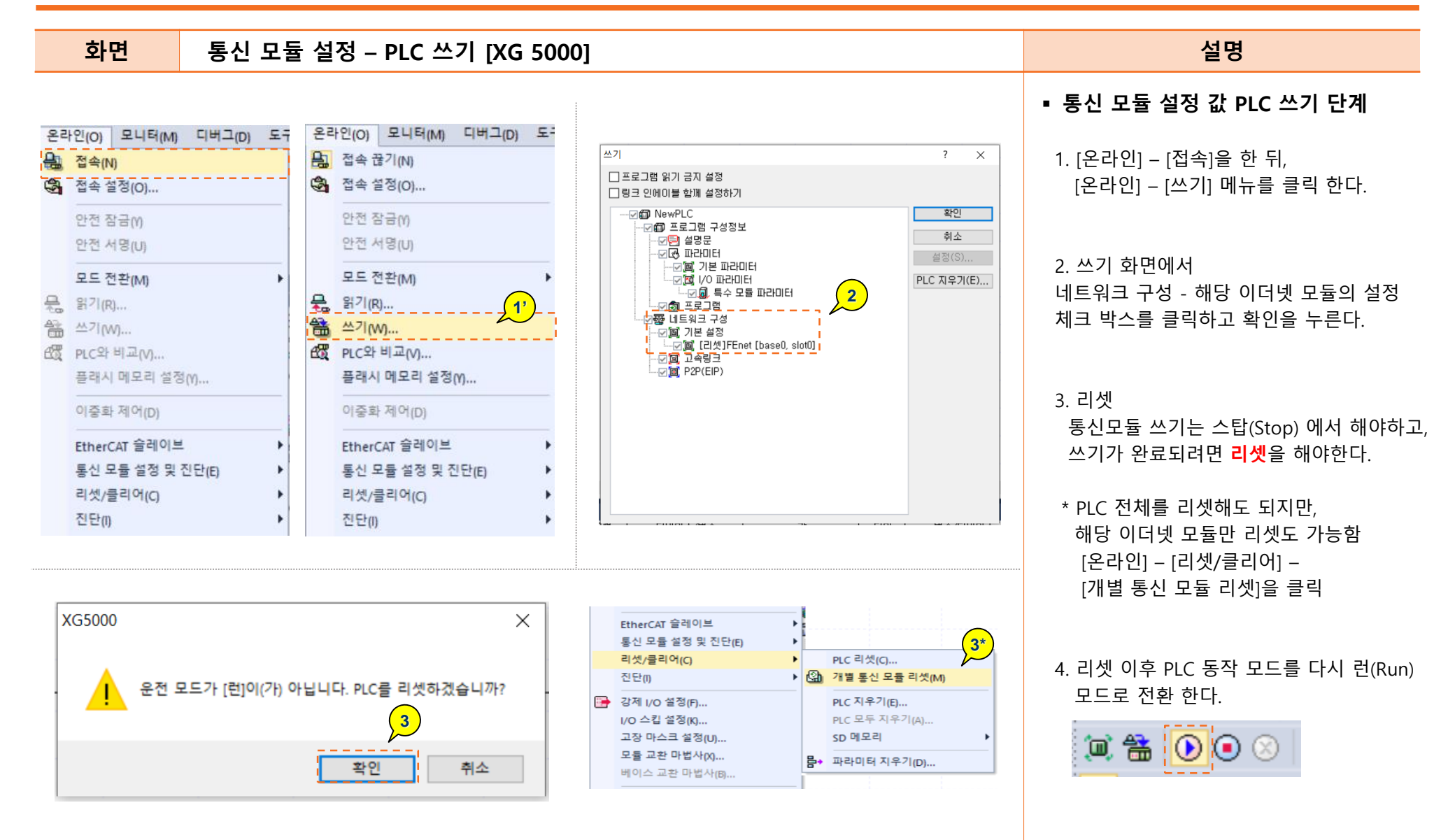

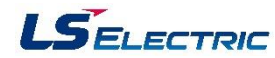

Enet Client Software 설정 방법

### PC S/W 설정

EnetClient  $\times$ 1 - TCP/IP -Protocol Remote IP Address 192, 168, 1, 11 2 Remote Port Number 2004 -Tx-Rx Time(msec) Min [ Max 🗌 Response 3 Elapsed Connect Τx Tx Frame No Rх Tx Timer

화면

| EnetClient                                                                  | ×                                 |
|-----------------------------------------------------------------------------|-----------------------------------|
| TCP/IP<br>Remote IP Address<br>[192,168,1,10<br>Remote Port Number<br>[2004 | Protocol                          |
| T <u>x</u><br>1[84754000000003300000E00<br>Rx                               | 0000054000200000001000400254D5730 |
| Time(msec)<br>Response Mir<br>Elapsed                                       | Max                               |
| Connect Send                                                                | Continue Close                    |

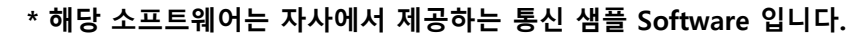

| EnetClient                                                                                                    | ×                  |
|----------------------------------------------------------------------------------------------------|--------------------|
| TCP/IP<br>Remote IP Address<br>[192, 168, 1, 10<br>Remote Port Number<br>[2004<br>Tx<br>Rx<br>Rx<br>Time(msec)<br>Response<br>Elapsed | Protocol           |
| Connect Se                                                                                                    | end Continue Close |
| Tx                                                                                                    | Tx Frame No        |
| Rx                                                                                                    | Tx Timer           |

| EnetClient                                                                     |                   | ×                    |
|--------------------------------------------------------------------------------|-------------------|----------------------|
| TCP/IP<br>Remote IP Address<br>[192, 168, 1, 10<br>Remote Port Number<br>[2004 | Protocol<br>© TCP | C UDP                |
| T×<br>[8475400000000003300000<br>B×.<br>[4C5349532D58475400000                 | E00000054000200   | 000001000400254D5730 |
| Time(msec)<br>Response<br>Elapsed                                              | Min 6             | Max                  |
| Connect Ser                                                                    | id Contir         | nue Close            |

## 설명 ■ PC의 S/W 설정 방법 1. 접속하고자 하는 PLC의 IP를 기입한다. : 192.168.1.11 2. 통신 포트 넘버를 기입한다. : 전용통신 TCP 2004 / UDP 2005 3. 'Connect' 를 클릭하여 PLC와 연결한다. 4. 연결이 되면 [Connected] 창이 팝업된다. 5. [Tx] 란에 송신하고자 하는 프레임을 기입한다. 6. 'Send 를 클릭하여 해당 프레임을 송신하면, 정상적으로 통신 시, [Rx] 란에 프레임이 수신되는 것을 확인한다.

\* 소켓 에러 코드 • 포트 넘버 불일치 : 10061

- 수신대기 시간 초과 : 10053
- IP 맞지 않는 경우 : 10060

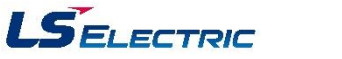

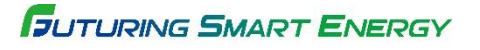

### 전용 프로토콜 정보

| 화면 | XGT 전용 프로토콜 작성 방법 |
|----|-------------------|
|----|-------------------|

#### \* 전용 프로토콜의 프레임 구조

| Application Data Format |                   |           |      |
|-------------------------|-------------------|-----------|------|
| Header Format           | Instruction Forma | at        |      |
|                         | Command           | Data Type | Data |

#### . Header Format 구조

| 항목              | 크기 (Bytes) | 내용                                      |
|-----------------|------------|-----------------------------------------|
| Company ID      | 8          | 'LSIS-XGT'                              |
| Reserved        | 2          | 0x0000 (Don't Care)                     |
| PLC Info        | 2          | 0x0000 *클라이언트 -> 서버                     |
| CPU Info        | 1          | 0x00 (Don't Care)                       |
| Source of Frame | 1          | 0x33 *클라이언트 -> 서버                       |
| Invoke ID       | 2          | 프레임간의 순서를 구별하기 위한 ID, 0x0000            |
| Length          | 2          | Instruction 의 바이트 크기 (길이에 따라 가변됨)       |
| Fenet Position  | 1          | 해당 통신 모듈의 슬롯/베이스 번호 / 0x00 (Don't care) |
| Reserved (BCC)  | 1          | 예약 영역, 0x00 (Don't care)                |

# 설명

1. 전용 프레임 구조 LS 산전 고유 데이터(Header format), 명령어(Command), 데이터 타입(Data Type), 데이터(Data)가 포함됩니다.

#### 2. Company ID

- XGT , XGB Company ID 'LSIS-XGT' (ASCII CODE : 4C 53 49 53 2D 58 47 54 00 00 ) - Glofa , Master-k Company ID 'LGIS-GLOFA'

(ASCII CODE : 4C 47 49 53 2D 47 4C 4F 46 41 )

#### 3. Length

Application Instruction Format에 길이에 따른 데이터 직접 기입한다 예시] 5400 0200 = 4 0000 0100 = 4 0400 254D 5730 = 6 → 4 + 4 + 6 = 14 = h0E

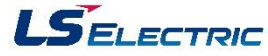